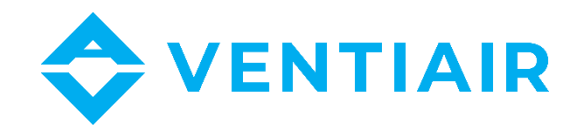

# Provozně-technická dokumentace Návrhový program VentiAir

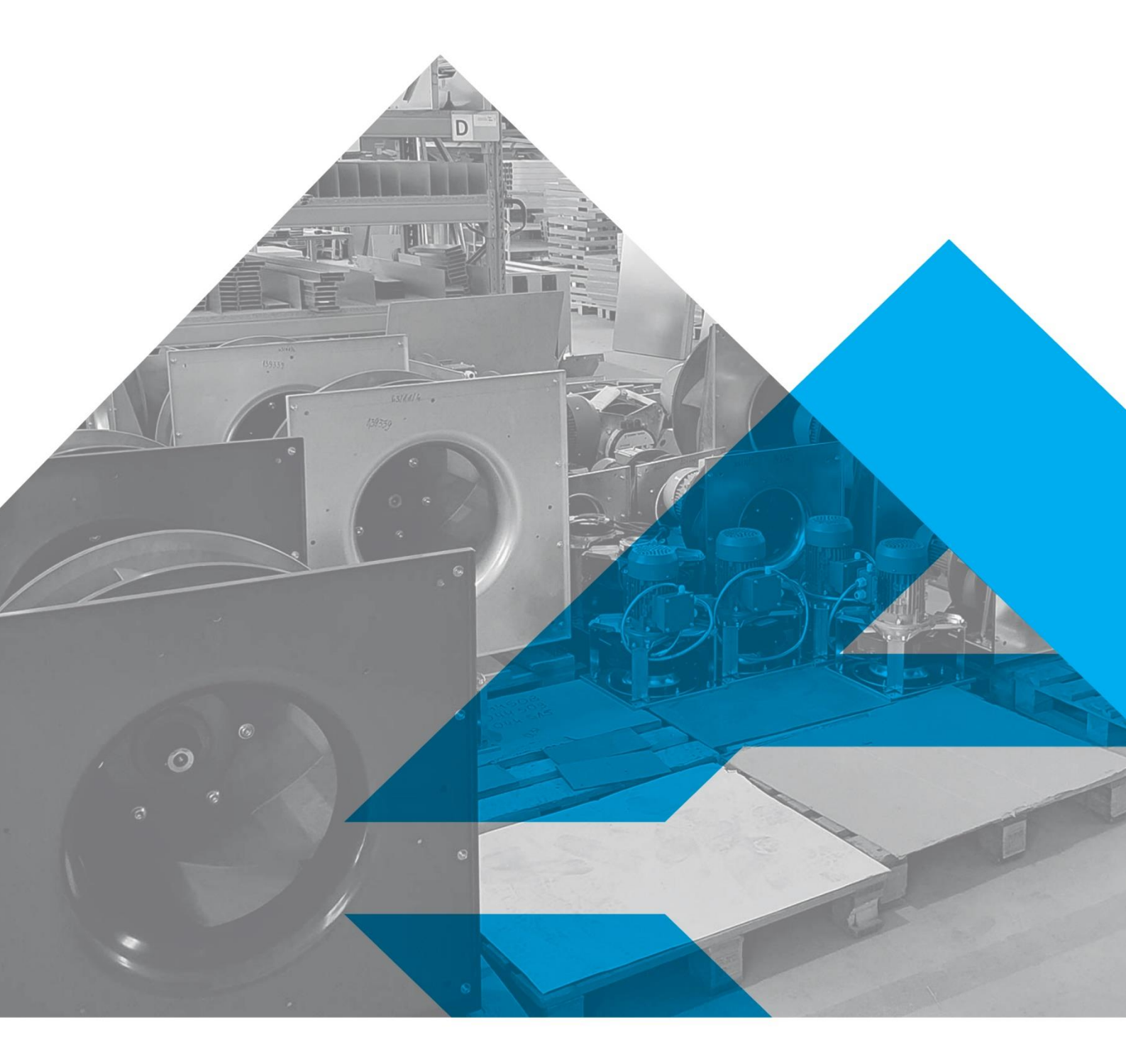

WWW.VENTIAIR.COM

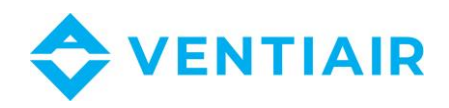

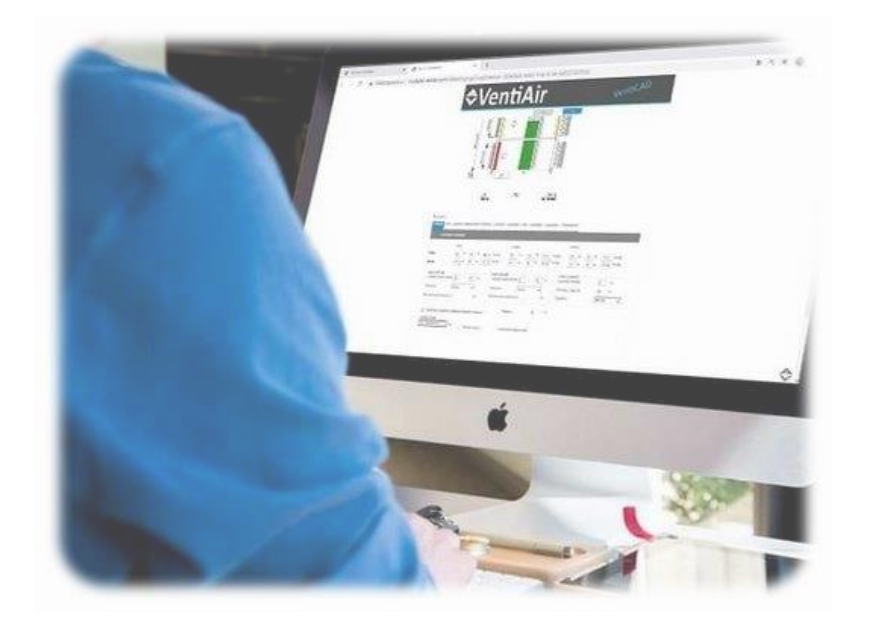

Kontaktní údaje:

VentiAir s.r.o. Adolfovice 512 790 01 Bělá pod Pradědem CZ - Česká republika IČ: 06935320 DIČ: CZ06935320 email: obchod@ventiair.com; technical@ventiair.com tel.: +420 602 500 287

Zařízení je vyrobené ve shodě s Evropskou Normou EN1886, EN13053

Tato dokumentace musí být vždy odevzdaná uživateli!

V případě nedodržení podmínek uvedených v této dokumentaci si společnost VentiAir s.r.o. vyhrazuje právo na odmítnutí záruky.

Verze 02/2021

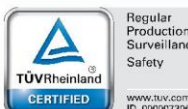

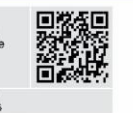

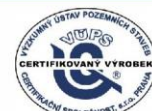

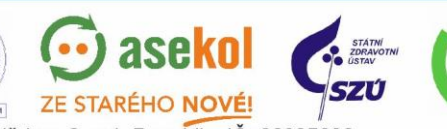

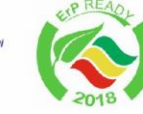

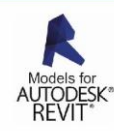

VentiAir s.r.o. Adolfovice 512 - Bělá pod Pradědem Czech Republic, IČ: 06935320

PZH

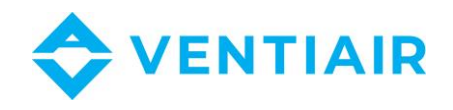

## 1 OBSAH

| 2 | Za  | aložení objektu – projektu4              |
|---|-----|------------------------------------------|
| 3 | Za  | aložení nabídky – seznam zařízení4       |
| 4 | Na  | ávrh konkrétního zařízení5               |
| 5 | Za  | adání požadavků dle projektu6            |
|   | 5.1 | Parametry vzduchu6                       |
|   | 5.2 | Typ a třída filtrace přívodního filtru7  |
|   | 5.3 | Rekuperační výměník7                     |
|   | 5.4 | Ohřívač8                                 |
|   | 5.5 | Chladič9                                 |
|   | 5.6 | Přívodní ventilátor10                    |
|   | 5.7 | Typ a třída filtrace odtahového filtru11 |
|   | 5.8 | Odtahový ventilátor11                    |
|   | 5.9 | Parametre regulace a příslušenství11     |
| 6 | U   | ložení zařízení12                        |
| 7 | Ec  | ditace zařízení12                        |
| 8 | Τe  | echnický list zařízení                   |
| 9 | Na  | ávrh samostatného boxu14                 |

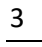

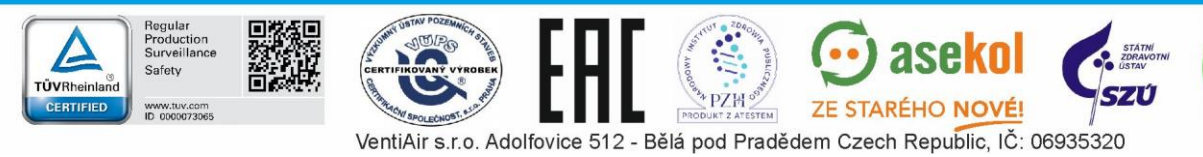

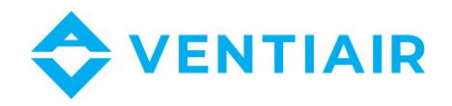

#### ZALOŽENÍ OBJEKTU – PROJEKTU 2

V záložce "Objekty" na levé straně zadejte nový objekt/projekt pomocí tlačítka "Vložit objekt" a vyplňte údaje. Není potřeba vyplňovat všechno. Řádky volte tak, abyste se v tom dokázali sami orientovat co nejlépe.

| <b>\$</b> \             | /entiAir              |                           | 6           | Business porta     |
|-------------------------|-----------------------|---------------------------|-------------|--------------------|
| Odblásit                | Seznam objektů        |                           | oundain pro | Jentant projektant |
| Objekty                 | Schlam Objekta        |                           |             |                    |
| Nabídky<br>Moje nabídky | Vložit objekt         |                           |             |                    |
| Nastavení               | Hledej                | Hledej                    | 1           |                    |
| Návrh Modular           |                       |                           |             | Nalezeno 4         |
| AhuBox                  | č. Název              | Stát                      | Město       | Otevřít            |
|                         | 1 Projekt test        | Česká republika           |             | 0                  |
|                         | 2 Projekt 1           | Česká republika           |             | Q                  |
|                         | 3 Podstropní jednotka | Česká republika           |             | J.                 |
|                         | 4 Test                | Česká republika           |             | 0                  |
|                         |                       | <u>&lt;&lt; 1-1</u> >>    |             |                    |
|                         |                       | Copyright @ 2021 VentiAir |             |                    |

#### 3 ZALOŽENÍ NABÍDKY – SEZNAM ZAŘÍZENÍ

V záložce "Nabídky" vyberte možnost "Nová nabídka" a přes ikonu lupy doplňte údaje o objektu. Tato nabídka dostane jedinečné číslo.

| \$٧                                                                                    | /enti/                                                                                  | Air                                                                                                    |                                                    |                                                                          |                                                    |   |
|----------------------------------------------------------------------------------------|-----------------------------------------------------------------------------------------|----------------------------------------------------------------------------------------------------|----------------------------------------------------|--------------------------------------------------------------------------|----------------------------------------------------|---|
| Odhlásit<br>Objekty<br>Nabidky<br>Moje nabidky<br>Nastavení<br>Návrh Modular<br>AhuBox | Seznem nabídek<br>Nová nabídka<br>Hledej<br>Nabídková<br>skupina<br>Přípraveno<br>Datum | Všechny () Všechny () |                                                    | Zákazník<br>Kontaktní osoba<br>Objekt<br>Datum vytvoření<br>Měna nabídky | Demo projektant           04.02.2021           CZK | ٢ |
|                                                                                        | <u>Čído</u><br>052/12/20/CR<br>051/12/20/CR<br>378/08/20/CR                             | Sitex<br>Připraveno<br>Připraveno<br>Připraveno                                                                                                    | Zákaznik<br>Demo proje<br>Demo proje<br>Demo proje | Cizí číslo<br>Požadované datum dodání                                    | Uložit Zrušit                                      |   |

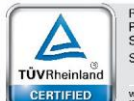

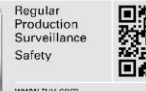

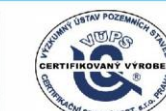

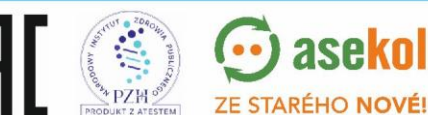

aseko

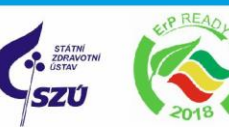

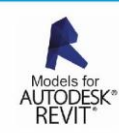

4

VentiAir s.r.o. Adolfovice 512 - Bělá pod Pradědem Czech Republic, IČ: 06935320

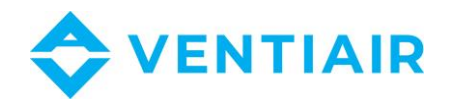

## 4 NÁVRH KONKRÉTNÍHO ZAŘÍZENÍ

Volbou možnosti "Návrh Modular" budete přesměrovaní na úvodní obrazovku návrhového programu VentiAir.

|                                                                              | enua                                                                 |                                  |                                                                   |                                                       | Uživatel: projek                                                               | tant projektant                                                                 |           |
|------------------------------------------------------------------------------|----------------------------------------------------------------------|----------------------------------|-------------------------------------------------------------------|-------------------------------------------------------|--------------------------------------------------------------------------------|---------------------------------------------------------------------------------|-----------|
| Odhlásit<br>Objekty<br>Nabídky<br>Moje nabídky<br>Nastavení<br>Návrh Modular | Seznam nabídek<br>Nová nabídka<br>Hledej<br>Nabídková<br>skupina     | chny ()                          |                                                                   | Hiedej                                                |                                                                                |                                                                                 |           |
| Anobox                                                                       | Datum                                                                |                                  |                                                                   |                                                       | ano 🗆 Dokoncer                                                                 |                                                                                 |           |
| AIREDA                                                                       | Datum                                                                | Chart                            |                                                                   | Objekt                                                | Dotum vebrožoní                                                                | 10 O Zastaraia                                                                  | Valezeno: |
| Andbox                                                                       | Pripraveno     Datum <u>Číslo</u> 052/12/20/CR                       | Stav<br>Připraveno               | Zákazník<br>Demo projektant                                       | Objekt<br>Projekt test                                | Datum vytvoření<br>2020-12-03                                                  | Pracovník<br>projektant<br>projektant                                           | Valezeno: |
| Andbox                                                                       | ☐ Pripraveno<br>☐ Datum<br>052/12/20/CR<br>051/12/20/CR              | Schvaleno Objednanc              | Zákazník<br>Demo projektant<br>Demo projektant                    | Objekt<br>Projekt test<br>Podstropní jednotka         | Datum vytvoření           2020-12-03           2020-12-03                      | Pracovník<br>projektant<br>projektant<br>projektant                             | Valezeno: |
| Andox                                                                        | Dripraveno Datum <u>Číslo</u> 052/12/20/CR 051/12/20/CR 378/08/20/CR | Stav<br>Připraveno<br>Připraveno | Zákazník<br>Demo projektant<br>Demo projektant<br>Demo projektant | Objekt<br>Projekt test<br>Podstropní jednotka<br>Test | Datum vytvoření           2020-12-03           2020-12-03           2020-08-26 | Pracovník<br>projektant<br>projektant<br>projektant<br>projektant<br>projektant | Valezeno: |

Zde zadejte potřebné údaje: série, funkce, průtoky, tlakové ztráty, vyberte velikost jednotky,

| Eléric<br>Kompaktini (P-TYPE K)<br>Typ jednotky<br>O Přívodní<br>Prutoze<br>V: Chřev<br>Průdak vzduchu Přívod<br>Ext. tak Přívod | <ul> <li>Color</li> <li>Color</li> <li>Color</li> <li>m3h</li> </ul> | >><br>Provedení<br>nová (*                                     | Horizontáin                          | hová                       |
|----------------------------------------------------------------------------------------------------|----------------------------------------------------------------------|----------------------------------------------------------------|--------------------------------------|----------------------------|
| Konsaktni (P-TYPE K).<br>Typ ječnotky<br>Typ ječnotky<br>Průkodr<br>V Ohřev<br>Průčak vzduchu Přívod<br>Ed. tak Přívod           | Chiaz                                                                | Provedení<br>hová e<br>zení                                    | Horizontáln<br>Přívodní/odta         | i v                        |
| Typ jednotky<br>Typ jednotky<br>Phivani<br>V: Chilev<br>Průdak vzduchu Přívod<br>Ext: tak Přívod                                 | Chiaz                                                                | nová 🔹                                                         | Přívodní/odta                        | hová                       |
| Privodní<br>Funice<br>Průtok vzduchu Přívod<br>Ext. tak Přívod<br>dataGrid/tew TextBecGi                                         | Chlaz                                                                | nová 💌                                                         | Přívodní/odta                        | hová                       |
| Cinfev  Průtok vzduchu Přívod  Ext. tlak Přívod  dataGrid/Naw TextBacCol                                                         | Chlas                                                                | zení                                                           | _                                    |                            |
| Průtok vzduchu Přívod 0<br>Ext. tlak Přívod 0<br>dataGrid/NewTextBoxCok                                                          | m3/h                                                                 |                                                                |                                      |                            |
| Ext. tlak Přívod 0                                                                                                    | i                                                                    | Prútok vzduchu Odtah                                           | 0                                    | m3/h                       |
| dataGridViewTextBoxCol                                                                                                    | Pa                                                                   | Ext. tlak Odtah                                                | 0                                    | Pa                         |
|                                                                                                    | ur Rychlost proudění v                                               | zduchu Maximální průtok                                        | Minimálo                             | í průtok                   |
| Vnitiní -<br>Náhradni ventilator<br>Není -                                                                                       | Deskový rel<br>Směšovací k<br>Není                                   | kuperátor v<br>Iomora                                          | UCS<br>Venko<br>Frekvenör<br>Frekven | vní<br>něnič<br>ční měni v |
|                                                                                                    | Interní panel<br>Standard                                            | *                                                              | Kryt s  IP 20  Panel Mineráln        | rorek<br>👻                 |
| AHU box                                                                                                    | Profilová<br>Profilová<br>Eloxovan<br>Profil odo                     | třída TB1<br>třída TB2<br>ý<br>Iný vůči kyselinám<br>řídy C5-I | Sila pane<br>50 mm                   | tu 👻                       |
| Typ pohonu<br>Počet filtrů na přivodu                                                                                            | Počet filtrů na odla                                                 | hu<br>T                                                        |                                      |                            |
| $\bigcirc$                                                                                                    |                                                                      | 门 Optimalizace fiitrů                                          |                                      |                            |
| EcoDesign                                                                                                    |                                                                      |                                                                |                                      |                            |

komponenty, regulaci a jiné požadavky projektu. Před kliknutím na dvojitou šipku směrem vpravo pod záhlavím, která znázorňuje další krok dopředu, překontrolujte zadané parametry.

V případě zjištění nesprávné volby budete moci provést změnu kliknutím na dvojitou šipku směrem vlevo pod záhlavím. Znázorňuje krok zpátky.

| 10 No. (MSS)          | -  | -        |                      |              |         |
|-----------------------|----|----------|----------------------|--------------|---------|
| Krok zpátky           | -( | <<       |                      | Krok         | dopředu |
| Kompaktní (P-TYPE K)  |    | *        | Provedení            | Horizontálr  | í •     |
| Typ jednotky          |    |          |                      |              |         |
| Typ jednotky          |    | () Odtah | ová 🛞 P              | řívodní/odta | hová    |
| Funkce                | _  | _        |                      | _            | _       |
| 🖌 Ohřev               |    | Chlaz    | ení                  |              |         |
| Průtok vzduchu Přívod | 0  | m3/h     | Průtok vzduchu Odtah | 0            | m3/h    |
| THE REPORTED          | 0  | P.       | Ext. tlak Odtab      | 0            | Pa      |

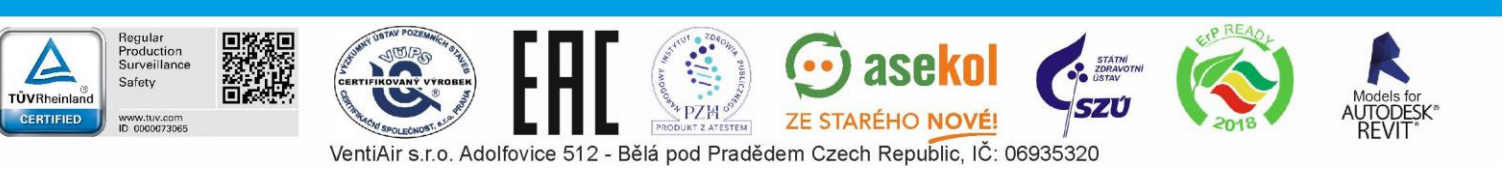

5

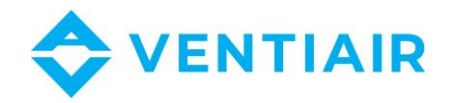

## 5 ZADÁNÍ POŽADAVKŮ DLE PROJEKTU

Po zvolení servisní strany provedení VZT jednotky patřičným piktogramem je níže na obrazovce více záložek pojmenovaných dle komponentů, které jsou níže jednotlivě rozepsané. Tam zadejte parametry z projektu. Ventilátory doporučujeme vybírat jako poslední, protože je ovlivňuje tlaková ztráta ostatních použitých komponentů. Oranžový trojúhelník nám signalizuje nutnost propočtu zadaných hodnot. Propočtu docílíme stisknutím hvězdičky nacházející se hned vpravo od oranžového trojúhelníka. Dále se vpravo nachází dvojitá šipka pro zobrazení všech použitelných variant a následně můžete učinit vlastní výběr.

| \$V                              | enti                  | Air                        |                                  | VentiCAD        |
|----------------------------------|-----------------------|----------------------------|----------------------------------|-----------------|
|                                  | 10150                 |                            | >>                               |                 |
| Parametry<br>Vzduch Filtr Deskov | ý rekuperační výměník | Ohřívač Chladič Ventilátor | Filtr Ventilátor Regulace Příslu | šenstvi         |
| Typ ohřívače                     | Vodní                 | *                          | Algoritmus návrhu<br>Typ glykolu | Na základě te 🔹 |

<u>Pozn:</u> V případě, že program není schopný vypočítat zadané hodnoty (např. ohřívač nebo chladič), je možné vrátit se zpátky (pomocí dvojité šipky směrem vlevo umístněné nahoře pod záhlavím) na počáteční návrh zařízení a zvolit např. jinou velikost jednotky.

Po kliknutí na další krok dvojitou šipkou směrem vpravo se zobrazí souhrnný přehled parametrů a informací o navrhnutém zařízení a v dalším kroku se nabízí uložení.

#### 5.1 PARAMETRY VZDUCHU

Zadáváme parametry venkovního a vnitřního prostředí. Údaje o ohřívači a chladiči/přímém výparníku nemusíme zadávat, slouží na to samostatné záložky.

| Sanî                                    |         |               | Přivod                 |             | Odtah                                    |             |
|-----------------------------------------|---------|---------------|------------------------|-------------|------------------------------------------|-------------|
| éto 32                                  | °C 45 % | 66,41 kJ/kg   | 26 °C 55 %             | 55,5 kJ/kg  | 26 °C 55 %                               | 55,5 kJ/kg  |
| lima -12                                | °C 90 % | -9,09 kJ/kg   | 22 °C 45 %             | 40,83 kJ/kg | 20 °C 30 %                               | 31,06 kJ/kg |
|                                         | -       |               |                        |             |                                          |             |
| Vodní ohřívač<br>Teolotní spád média 70 | ) / 50  | °C Teolotní s | adić<br>soád média 8 / | 12 °C. Vú   | n <del>ý výpantik</del><br>parná teolota | 6 °C        |
|                                         |         |               |                        |             |                                          |             |
| Kapalina                                | oda 🔻   | Kapalina      | Voda                   | ▼ ∧0        | ndenz. tepiota                           | °C          |
| Koncentrace glykolu 0                   |         | % Koncent     | race glykolu 0         | % Ka        | palina                                   | R410A 🔹     |
|                                         |         |               | 21042047               | Ter Tree    |                                          |             |

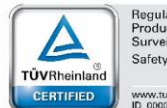

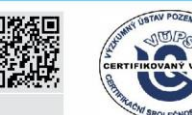

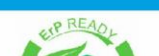

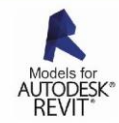

VentiAir s.r.o. Adolfovice 512 - Bělá pod Pradědem Czech Republic, IČ: 06935320

ZE STARÉHO NOVÉ!

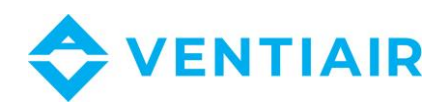

## 5.2 TYP A TŘÍDA FILTRACE PŘÍVODNÍHO FILTRU

Zvolte požadovaný typ filtru a také třídu filtrace.

| Filtr                    |        |            |       | _      |             | 🤣 💼 |
|--------------------------|--------|------------|-------|--------|-------------|-----|
| p filtru                 | Deskov | vý filtr 🔻 | Třída | F7     | J)          |     |
| aková ztráta (počáteční) | 104    | Pa         |       | $\sim$ | 🗌 Osvětlení |     |
| aková ztráta (výpočtová) | 152    | Pa         |       |        |             |     |
| aková ztráta (konečná)   | 200    | Pa         |       |        |             |     |
| opis                     |        |            |       |        |             |     |

Pozn.: Pokud se Vám oranžový trojúhelník vpravo sám nezmění na modrý kroužek s bílým znamínkem, klikněte na hvězdičku hned vedle trojúhelníka (psáno v článku č. 6 Zadání požadavků dle projektu)

## 5.3 **REKUPERAČNÍ VÝMĚNÍK**

U deskového výměníku pomocí hvězdičky zahájíme výpočet hodnot.

| Deskový rekuperační výmě | nîk    |      |       |      |                     |                              |          | <b>2</b> | ) |
|--------------------------|--------|------|-------|------|---------------------|------------------------------|----------|----------|---|
| arametry 🛛 😧 Zima        | 🗌 Léto |      |       |      |                     |                              |          | $\cup$   |   |
| goritmus návrhu Účinnost | -      | ]    |       |      |                     |                              |          |          |   |
|                          |        |      |       |      | Ostatní p<br>Jmenov | růtok vzduchu<br>ritý průtok | <b>↓</b> |          |   |
|                          |        |      |       |      |                     |                              |          |          |   |
|                          | Přívod |      | Odtah |      |                     |                              |          |          |   |
| Průtok vzduchu           | 1500   | m3/h | 1500  | m3/h |                     |                              |          |          |   |
| Tepl. vzduchu vstup      | -12,00 | °C   | 20,00 | ]•c  |                     |                              |          |          |   |
| Vlhost na vstupu         | 90     | 96   | 30    | %    |                     |                              |          |          |   |
| Tep. vzduchu výstup      | 13,73  | ]°C  | -1,12 | ]°C  |                     |                              |          |          |   |
| Vlhkost na výstupu       | 12     | 96   | 72    | 96   |                     |                              |          |          |   |
| Tlaková ztráta           | 105    | Pa   | 136   | Pa   |                     |                              |          |          |   |
| Tepelná účinnost         | 80     | 96   |       |      |                     |                              |          |          |   |
| Výkonový zisk rekuperace | 12,97  | kW   |       |      |                     |                              |          |          |   |
| Kondenzát                | 3,31   | 1/h  |       |      |                     |                              |          |          |   |

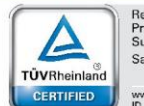

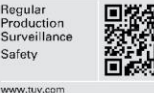

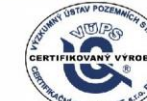

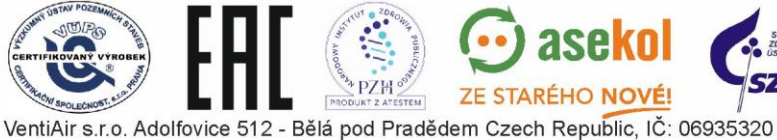

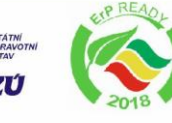

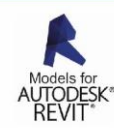

7

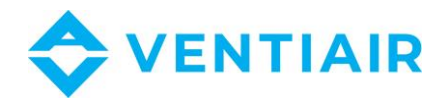

U rotačního výměníku postupujeme také přes hvězdičku, ale až poté, jakmile specifikujeme konkrétnější druh rekuperátora.

|                                                                                                    | k      |                    |       |         |                           | <u>^(</u> |
|----------------------------------------------------------------------------------------------------|--------|--------------------|-------|---------|---------------------------|-----------|
| ametry 📝 Zima                                                                                                    | 🗌 Léto |                    |       |         | Vypočítejte všechov dostu | ipne typy |
| ritmus návrhu Účinnost                                                                                               | ÷      | 1                  |       |         | Rotor type<br>Standard    | -         |
|                                                                                                    |        |                    |       |         | Standard                  | ní        |
|                                                                                                    |        |                    |       |         | Sorpční I                 |           |
|                                                                                                    |        |                    |       |         | Epoxidov                  | ý lak     |
|                                                                                                    | Přívod |                    | Odtah |         |                           |           |
| <sup>p</sup> růtok vzduchu                                                                                           |        | m3/h               |       | m3/h    |                           |           |
| epl. vzduchu vstup                                                                                                   |        | °C                 |       | °C      |                           |           |
|                                                                                                    |        | 96                 |       | 96      |                           |           |
| host na vstupu                                                                                                    | 1000   | ]°C                |       | °C      |                           |           |
| ihost na vstupu<br>ep. vzduchu výstup                                                                                | 1000   |                    |       | 10.0    |                           |           |
| ihost na vstupu<br>ip. vzduchu výstup<br>hkost na výstupu                                                            |        | %                  | -     | 96      |                           |           |
| ilhost na vstupu<br>iep. vzduchu výstup<br>Ilhkost na výstupu<br>Taková ztráta                                       |        | %<br>Pa            | -     | %<br>Pa |                           |           |
| ihost na vstupu<br>ip. vzduchu výstup<br>hkost na výstupu<br>aková ztráta<br>ipelná účinnost                         |        | 96<br>  Pa<br>  %  |       | %<br>Pa |                           |           |
| nost na vstupu<br>p. vzduchu výstupu<br>hkost na výstupu<br>aková ztráta<br>pelná účinnost<br>konový zisk rekuperace |        | %<br>Pa<br>%<br>kW |       | %<br>Pa |                           |           |

### 5.4 OHŘÍVAČ

Po rozkliknutí možnosti "Typ ohřívače" volíme výběr mezi vodním a elektrickým modelem. Algoritmus návrhu také nabízí dvě možnosti:

- a) na základě teploty, kdy vyplňujeme pole "Tep. Vzduchu výstup" na požadovanou hodnotu v °C.
- b) Druhá možnost je na základě výkonu, kdy do pole ""Jmenovitý výkon" zapíšeme požadovanou hodnotu v kW.

U vodního ohřívače je pak volitelný také druh glykolu. Vybíráme mezi vodou, etylenglykolem a propylenglykolem. Máme-li vše zadáno, pokračujeme již známou hvězdičkou k propočtu.

| Typ ohřívače           | Vodni          | -              | Algoritmus návrhu       | Na zákla | adě te 🔹 🔿 |    |
|------------------------|----------------|----------------|-------------------------|----------|------------|----|
| Teplota od předchozí s | Vodní<br>Jesoe |                | Typ glykolu             | Propyle  | englyko 👻  |    |
| Poitok vzduchu         | Elektricky     |                | Koncentrace glykolu     | 0        | 96         |    |
| Průtok vzduchu         | 1500           | m3/h           | Teplotní spád média     | 70       | 1 50       | °C |
|                        |                |                | Max. Pokles tlaku média | 50       | kPa        |    |
| Tepl, vzduchu vstup    | 8,73           | °C             |                         | 1        |            |    |
| Vihost na vstupu       | 12             | 96             |                         |          |            |    |
| Tep. vzduchu výstup    | 22,00          | °C             | Průtok média            | 0,08     | l/s        |    |
| Vlhkost na výstupu     | 5              | 56             | Pokles tlaku média      | 1,64     | kPa        |    |
| Jmenovitý výkon        | 6,69           | kW             | Připojení výměníku DN   | 1/2*     |            |    |
| Vlaximální výkon       | 11,08          | kW             | Počet řad výměníku      | 2        |            |    |
| Tlaková ztráta         | 53             | ] Pa           | Kapacita                | 2        | 1          |    |
| Průtok vzduchu         | 3,33           | m/s            |                         |          |            |    |
|                        |                |                |                         |          |            |    |
|                        |                | Bez ventilu se | servopohonem            |          |            |    |

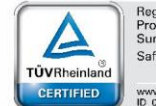

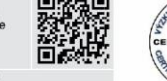

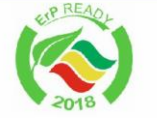

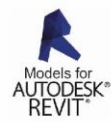

VentiAir s.r.o. Adolfovice 512 - Bělá pod Pradědem Czech Republic, IČ: 06935320

ZE STARÉHO NOVÉ!

PZH

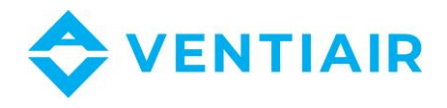

Pokud je k dispozici více typů ohřívačů, můžeme výběr blíže specifikovat kliknutím na dvojitou šipku hned vedle hvězdičky.

|     | ívač     |         |                     |                      |                    |                     | 🤣 📩 🎽              |
|-----|----------|---------|---------------------|----------------------|--------------------|---------------------|--------------------|
| hři | ivače    |         | Vodní 🔫             |                      | Algoritmus návr    | hu Na zá            | kladě te 🔻         |
| epk | ota od j | redchoz | i sekce             |                      | Typ glykolu        | Propy               | vlenglyko 👻        |
| 4.  |          |         |                     |                      | Koncentrace gl     | ykolu 0             | 96                 |
|     |          | 0       | 02-WH02-00P1-R000-C | 11,08                | 2                  | 53,00               | 0,08               |
|     |          | ID      | Kód                 | Maximální výkon [kW] | Počet řad výměníku | Tlaková ztráta [Pa] | Průtok média [l/h] |
|     | -        | U.      | 02-WH02-00P1-R000-C | 11,08                | 2                  | 03,00               | 0,08               |
|     |          | 1       | 02-WH03-00P1-R000-C | 15,26                | 3                  | 80,00               | 0,08               |
|     | *        |         | \ /                 |                      |                    |                     |                    |
|     |          |         |                     |                      |                    |                     |                    |
|     |          |         |                     |                      |                    |                     |                    |
|     |          |         |                     |                      |                    |                     |                    |
|     |          |         |                     |                      |                    |                     |                    |
|     |          |         |                     |                      |                    |                     |                    |

## 5.5 Chladič

Zde volíme možnost vodního chlazení nebo přímého výparníku a také zadáme požadovanou hodnotu z algoritmu návrhu, se kterým jsme se seznámili v záložce Ohřívač. U vodního chladiče volíme také typ glykolu.

| Chladič                 | -                          | $\sim$   |                                      | 1       |                |
|-------------------------|----------------------------|----------|--------------------------------------|---------|----------------|
| p chladiče              | Vodni                      | -        | Algoritmus návrhu                    | Na zák  | ladě tr 👻      |
| Teplota od předchozí se | ekpe Vodní<br>Přímí vicest | )        | Typ glykolu                          | Propyle | englyk 🔻 🛛 0 % |
| ] Průtok vzduchu        | Printy vypar               |          | Typ média                            | RATOA   | -              |
| ůtok vzduchu            | 1500 m3/l                  | n Actual | <ul> <li>Výkonová rezerva</li> </ul> | 5       | 96             |
|                         |                            |          | Výparná teplota                      | 8       | ]°C            |
|                         |                            |          | Počet okruhů                         | Aut -   | ks             |
| ol. vzduchu vstup       | 32,00 °C                   |          | Teplotní spád média                  | 6       | / 12,00 °C     |
| nost na vstupu          | 45 °C                      |          | · · · · · · · · · · · · ·            | Luce    |                |
| o. vzduchu výstup       | 26,00 °C                   |          | Max. tlakova ztrata media            | 100     | kPa            |
| kost na výstupu         | 81 %                       |          | Průtok média                         | 0       | l/s 0,14 l/s   |
|                         | 3.53 KW                    |          | Pokles tlaku média                   | 28,48   | kPa            |
| ková ztráta             | 79 Pa                      |          | Připojení výměníku DN                | 1/2"    | ]              |
| tok vzduchu             | 3,35 m/s                   |          | Počet řad výměníku                   | 2       |                |
| ndenzát                 | 0.02 //mi                  | n        | Kananta                              | 1.5     | 1              |

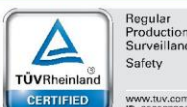

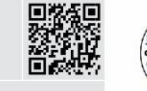

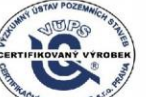

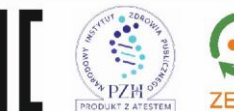

VentiAir s.r.o. Adolfovice 512 - Bělá pod Pradědem Czech Republic, IČ: 06935320

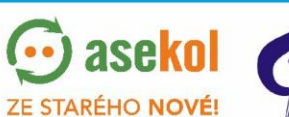

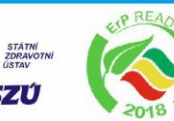

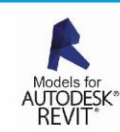

9

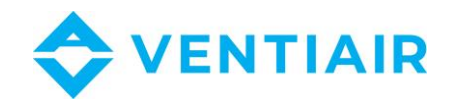

Přímý výparník nám nabízí různé typy chladícího média. Zde vybereme jednu možnost, pokračujeme hvězdičkou a případně i dvojitou šipkou pro výběr konkrétnějšího modelu.

| Chładić       Přímý výpar       Algoritmus návrhu       Na základě ti         Typ chładiće       Přímý výpar       Algoritmus návrhu       Na základě ti         Teplota od předohozí sekce       Typ glykolu       Propylenglyk         Průtok vzduchu       Typ média       R410A         Průtok vzduchu       1800       m3/h       Actual       Výkonová rezerva         Výparná teplota       Počet okruhů       R404A       R407C         Tepl vzduchu vstup       30       *C       Teplotní spád média       R449A         Vlhost na vstupu       45       *C       Max. tlaková ztráta média       R22         Poůtok vzduchu výstup       28       *C       Průtok média       0       Vís | uch Filtr Deskový rekupe | rrační výměník Ohřívač Chladič         | Ventilátor Filtr Ventilátor Regulace Pří | íslušenství        |
|----------------------------------------------------------------------------------------------------|--------------------------|----------------------------------------|------------------------------------------|--------------------|
| Typ chładiče     Přímý výpar     Algoritmus návrhu     Na základě tr       ✓ Teplota od předchozí sekce     Typ glykolu     Propylenglyk       Průtok vzduchu     Typ média     Istor vzduchu       Průtok vzduchu     1800     m3/h       Actual     Výkonová rezerva     R410A       Výparmá teplota     R404A       Průtok vzduchu     1800       m3/h     Actual       Výparmá teplota     R407C       R407F     R448A       Počet okruhů     R449A       Zieplotní spád média     R134A       R22     Tepl vzduchu výstup       28<     *C       Průtok rackickova     Průtok média                                                                                                    | Chladič                  |                                        |                                          |                    |
| ✓ Teplota od předohozí sekce     Typ glykolu     Propylenglyk       Průtok vzduchu     Typ média     Isolo     R410A       Průtok vzduchu     1800     m3/h     Actual     Výkonová rezerva     R410A       Výparná teplota     Výparná teplota     R404A     R407C       Počet okruhů     Počet okruhů     R448A       Iepl. vzduchu vstup     30     °C     Teplotní spád média       R10A     R448A     R448A       Výparná teplotní spád média     R448A       Iep. vzduchu výstup     26     °C       Průtok revich mu     %     Průtok média                                                                                                    | Typ chladiče             | Přímý výpar 🔹                          | Algoritmus návrhu                        | Na základě te      |
| Průtok vzduchu       Typ média       R410A         Průtok vzduchu       1800 m3/h       Actual       Výkonová rezerva       R410A         Průtok vzduchu       1800 m3/h       Actual       Výkonová rezerva       R404A         Výparná teplota       Počet okruhů       R407F       R448A         repl. vzduchu vstup       30       °C       Teplotní spád média       R449A         /host na vstupu       45       °C       Max. tlaková ztráta média       R22         /licent na vstupu       26       °C       Průtok média       0       V/s                                                                                                    | Teplota od předchozí se  | koe                                    | Typ glykolu                              | Propylenglyk 7 0 % |
| Průtok vzduchu 1800 m3/h Actual Výkonová rezerva R410A R404A<br>Výpamá teplota R407C<br>Počet okruhů R407F<br>R448A<br>R448A<br>R449A 2<br>R134A<br>R22 V<br>Report az víctury 96 Průtok média 0 V/s                                                                                                    | Průtok vzduchu           |                                        | Typ média                                | R410A -            |
| Výparná teplota     R407C       Počet okruhů     R407F       Počet okruhů     R448A       Počet okruhů     R448A       R449A     2       Ihost na vstupu     45     °C       vzduchu výstup     28     °C       Poůtok média     0     Vs                                                                                                    | Průtok vzduchu           | 1800 m3/h Actual                       | ▼ Výkonová rezerva                       | R410A              |
| epL vzduchu vstup 30 °C Počet okruhů R407F<br>R448A 2<br>Ihost na vstupu 45 °C Max. tlaková ztráta média R22 V<br>Ibiost na vštupu 28 °C Průtok média 0 V/s                                                                                                    |                          |                                        | Výparná teplota                          | R407C              |
| epl. vzduchu vstup 30 °C Teplotní spád média R449A 2<br>Ihost na vstupu 45 °C Max. tlaková ztráta média R134A 2<br>ep. vzduchu výstup 28 °C Průtok média 0 1/s                                                                                                    |                          | <u></u>                                | Počet okruhů                             | R407F              |
| Ihost na vstupu 45 °C<br>ep. vzduchu výstup 28 °C<br>Průtok média 0 1/s                                                                                                    | epl. vzduchu vstup       | 30 °C                                  | Teplotní spád média                      | R449A 2 °C         |
| ep. vzduchu výstup 28 °C Max. tlaková ztráta média R22 V<br>Průtok média 0 1/s                                                                                                    | lhost na vstupu          | 45 °C                                  |                                          | R134A              |
| Průtok média 0 V/s                                                                                                    | en vzduchu výstup        | 28 °C                                  | Max. tlaková ztráta média                | R22 *              |
| Naset dis (Web a)                                                                                                    |                          |                                        | Průtok média                             | 0 1/s 1/s          |
| Pokles tlaku média                                                                                                    | /lhkost na výstupu       | ~~ ~~ ~~ ~~ ~~ ~~ ~~ ~~ ~~ ~~ ~~ ~~ ~~ | Pokles tlaku média                       | kPa                |

#### 5.6 PŘÍVODNÍ VENTILÁTOR

V záložce Ventilátor zadáme výkonovou rezervu, z volitelného příslušenství můžeme vybrat průhledítko i osvětlení. Výběr v algoritmu návrhu určí, dle čeho budou řazeny všechny použitelné varianty ventilátorů po rozkliknutí dvojité šípky vedle již dobře známé hvězdičky. Tím jsou všechny parametre přívodní větve zadány.

UPOZORNĚNÍ: V případě, že se rozhodneme změnit jakýkoli parametr v již zadaných záložkách, musíme se pak vrátit sem a znova kliknout na hvězdičku, aby nám přepočítalo hodnoty ventilátoru. Bez tohoto kroku nám nebude moct být zařízení navrženo.

| ventilátoru EC     |         | *                     | Vstupní hodnoty pro filtry | Tlaková ztráta (výpočtov | á) <b>v</b>       |
|--------------------|---------|-----------------------|----------------------------|--------------------------|-------------------|
|                    | E       | 🖉 Průhledítko 🗌 Osvěl | lení 🔽 Rychlý výpočet      |                          | Algoritmus návrhu |
| /ýkonová rezerva   | 10      | 96                    |                            | /                        | SFE -             |
| Statický tlak      |         | Pa                    | Přenášený výkon na hřídeli | kW                       | Cena              |
| Celkový tlak       |         | Pa                    | Jmenovitý výkon motoru     | kW                       | SFP               |
| Jčinnost           | 1       | 96                    | Jmenovitý proud motoru     | — A                      | Hlučnost          |
| Dtáčky             | 200<br> | 1/min                 | Napájecí napětí motoru     | — V 🔊                    | Výkon             |
| Dtáčky max.        | 1       | 1/min                 | Příkon                     | kW                       | Mnozstvi          |
| SFP (EN13779:2007) |         | kW/m3/s               | Pracovní frekvence         | Hz                       |                   |
| SFP třída          | 0.000   |                       | Pracovní bod               |                          |                   |
|                    |         |                       |                            |                          |                   |
| Popis              |         |                       |                            |                          |                   |

Pozn.: Může dojít k situaci, kdy nám program nebude moci nabídnout žádné ventilátory. Situace může vzniknout např. velkou tlakovou ztrátou, kdy ventilátory nebudou disponovat dostatečně silným tlakem vzduchu a v takovém případě budeme chybovou hláškou vyzvání k výběru jiné velikosti jednotky.

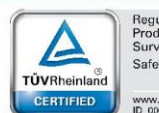

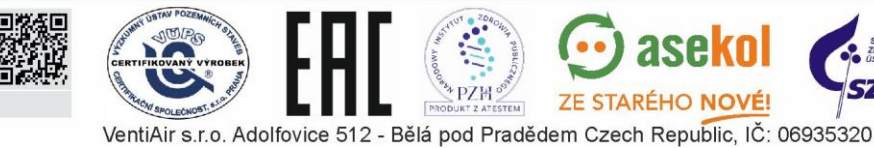

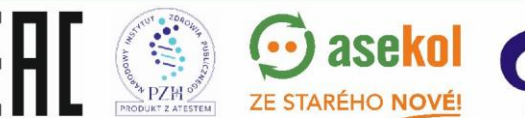

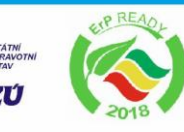

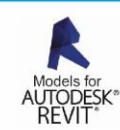

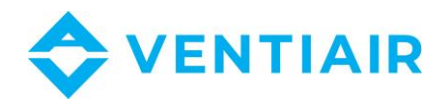

### 5.7 TYP A TŘÍDA FILTRACE ODTAHOVÉHO FILTRU

Tato záložka je stejná jako záložka filtru na přívodu. Vybereme typ a třídu filtrace a hvězdičkou pokračujeme dál.

### 5.8 **ODTAHOVÝ VENTILÁTOR**

Tato záložka je stejná jako záložka přívodního ventilátoru. Zadáme požadavky a hvězdičkou pokračujeme dál. Také zde platí upozornění, že pokud změníme jakýkoli parametr v záložkách příslušných k odtahové větve, budeme se sem muset vrátit a opětovně kliknou na hvězdičku.

### 5.9 PARAMETRE REGULACE A PŘÍSLUŠENSTVÍ

Zaškrtneme požadované komponenty a pokračujeme k volbě příslušenství, kde volíme manžety, klapky a protimrazovou kapiláru.

| Vzduch Fitr Deskový rekuperační výměnik Ohřív<br>Vzduch Fitr Deskový rekuperační výměnik Ohřív<br>Vdádání<br>Čidlo prostorové VOC<br>Čidlo prostorové VOC<br>Čidlo prostorové CO2<br>Čidlo kanálové CO2<br>Čidlo vhikosti prostorové<br>Čidlo prostorové, ojgaretový kouř<br>Čidlo prostorové, ojgaretový kouř<br>Čidlo prostorové, ojgaretový kouř<br>Konstantní tiak | ač Chladič Ventilátor Filtr Ventiláto Regulace Polušenství<br>Parametry<br>Vzduch Filtr Deskový rekuperační výměník Ohřívač Chladič Ventilátor Filtr Ventilátor Regulac Příslušenství<br>Příslušenství<br>Příslušenství<br>Vzduch Klapka V Termoslat profimracový, kapitára 2m |
|----------------------------------------------------------------------------------------------------|----------------------------------------------------------------------------------------------------|
|----------------------------------------------------------------------------------------------------|----------------------------------------------------------------------------------------------------|

Po kliknutí na dvojitou šipku směrem doprava se dostaneme k souhrnnému přehledu. Zde si můžeme proklikávat mezi jednotlivými záložkami a zkontrolovat zadané hodnoty. V případě, že potřebujeme určité hodnoty změnit, můžeme tak učinit kliknutím na dvojitou šipku směrem doleva a upravit je. Až je všechno v pořádku a souhrnný přehled nám souhlasí, kliknutím na dvojitou šipku směrem doprava se dostáváme k uložení navrhnutého zařízení.

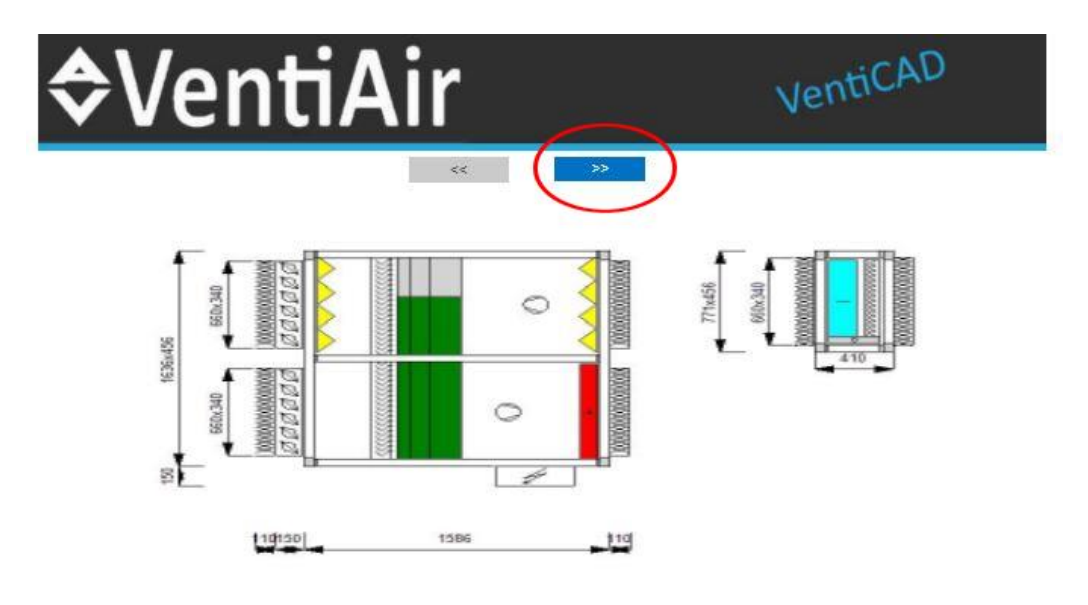

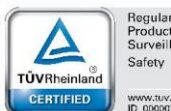

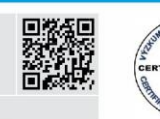

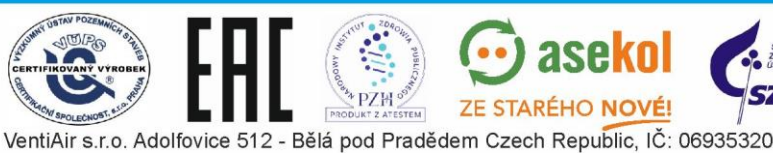

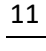

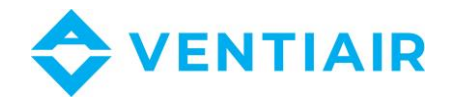

#### **ULOŽENÍ ZAŘÍZENÍ** 6

Vyberte číslo nabídky k uložení. Doporučujeme vyplnit též pole "Popis", ten bude uveden také v technickém listu na první straně. Po uložení tlačítkem "Vlož do nabídky" a po návratu do aplikace při otevření konkrétní nabídky je navržené zařízení uloženo.

#### **EDITACE ZAŘÍZENÍ** 7

Pokud potřebuje dané nařízení pouze poupravit, můžete jej zkopírovat pomocí tlačítka a provedené změny uložit jako zcela nové zařízení. Po kliknutí na tlačítko budete opět přesměrovaní na úvodní obrazovku návrhového programu. Upravte zde své zadání a pokračujte výše uvedeným způsobem a zařízení uložte.

| 1 10000 |               |
|---------|---------------|
|         | <b>*</b> ×    |
| 6       | <b>*</b>      |
| •       | *             |
| 6       | <b>(e</b> ) * |
|         | 6             |

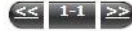

#### 8 TECHNICKÝ LIST ZAŘÍZENÍ

Stažení technického listu docílíme konkrétním výběrem požadované volby v horní sekci obrazovky, případně kliknutím na ikonu tiskárny v řádku přímo u navrženého zařízení. Doporučujeme tuto volbu provádět s menší časovou prodlevou, protože program dotváří Revit model a nemusel by být korektně zobrazen. Toto nám signalizuje barvu měnící kroužek vpravo od ikony tiskárny a zelená značí zkompletování.

ZE STARÉHO NOVÉ!

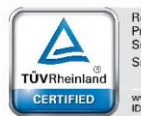

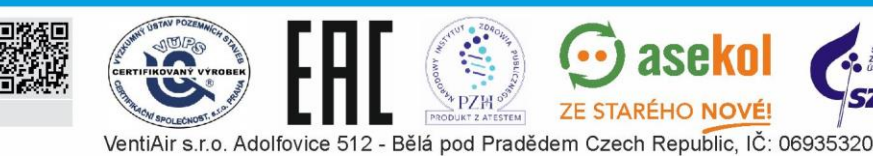

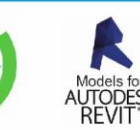

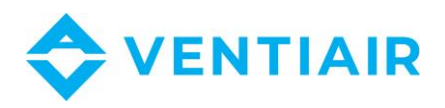

| isk                                    | Pouzet       | technické listy          | V Tisk   | Stähnout                                                                                     | DXF                                                          |                                | Stáhr        |
|----------------------------------------|--------------|--------------------------|----------|----------------------------------------------------------------------------------------------|--------------------------------------------------------------|--------------------------------|--------------|
|                                        | 🗹 Všec       | hny Pozice               |          |                                                                                              |                                                              |                                | 7            |
| ázev<br>lésto<br>lice<br>íslo          | k            | Demo projektani          |          | Detāli nabidky<br>Číslo<br>Datum vytvoření<br>Stav<br>Termín dodání<br>Jazyk tiskových výstu | 378/08/2<br>2020-08-<br><b>Připrave</b><br>6 Týdny<br>upů CZ | 20/CR<br>-26<br>2 <b>no</b>    | /            |
| b <u>reikt</u><br>ázev<br>ěsto<br>lice |              | Test                     |          | Obchodnik<br>Vypracoval                                                                      | projektar<br>projektar                                       | nt projektant<br>nt projektart |              |
|                                        |              |                          |          |                                                                                              | /                                                            |                                | Nalezen      |
|                                        | * * *        | Kód                      | Popi     | 5                                                                                            | Množství                                                     | Tisk                           | C Upravit Sm |
|                                        |              | P-TYPE K® 5000S CE/R/L   | Test     |                                                                                              | 1,00 ks                                                      | 0                              |              |
|                                        |              | P-TYPE K(8) 30005 CE/R/L | Poko     | 9 <del>4</del>                                                                               | 1.00 ks                                                      | A A                            |              |
|                                        |              | P-TYPE K® 1800S CE/R/L   | Moje     | zařízení                                                                                     | 1,00 ks                                                      | 0                              | а ×          |
| _                                      |              |                          | <u>s</u> |                                                                                              |                                                              |                                |              |
| Γ                                      | DXF          |                          | ~        | Stáhnout                                                                                     |                                                              |                                |              |
| F                                      | DXF<br>Revit |                          | _        |                                                                                              |                                                              |                                |              |
| [                                      |              |                          |          |                                                                                              |                                                              |                                |              |

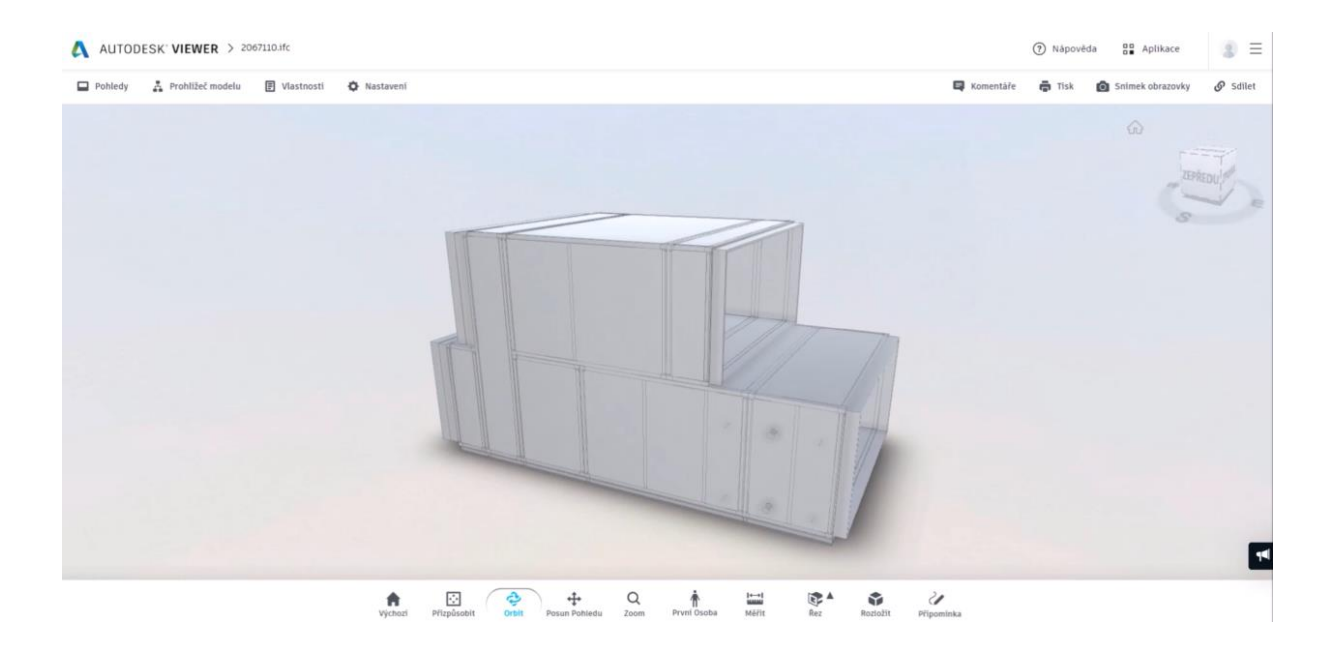

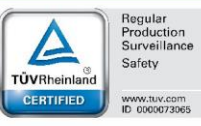

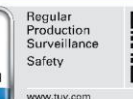

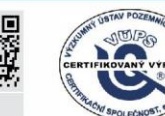

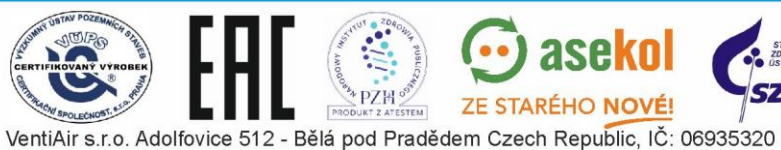

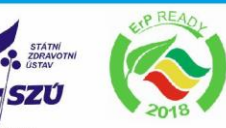

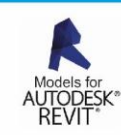

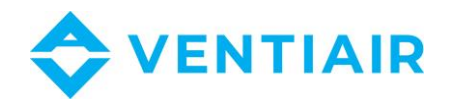

#### 9 NÁVRH SAMOSTATNÉHO BOXU

Volbou možnosti "AhuBox" budete přesměrovaní do návrhového programu VentiAir. Tato vybraná možnost slouží pro navržení pouze samotného boxu. Po zadaní parametrů a požadavků se kliknutím na dvojitou šipku směrem vpravo pod záhlavím dostanete k možnosti uložení navrženého boxu do nabídky. Uložení a následné zpracování je podrobně rozepsáno v samostatní kapitole 6 a 8.

| VentiAir                                                                               |                                                                                        |              |                   |               |                       | /ei               |   | VentiCAD                   |                                            |                                                                                                    |
|----------------------------------------------------------------------------------------|----------------------------------------------------------------------------------------|--------------|-------------------|---------------|-----------------------|-------------------|---|----------------------------|--------------------------------------------|----------------------------------------------------------------------------------------------------|
| Odhlásit<br>Objekty<br>Nabidky<br>Moje nabidky<br>Nastaveni<br>Násrh Modular<br>AhuBox | Seznam nabidu<br>Nevé nabidka<br>Hiedej<br>Nabidkové<br>skupina<br>Přípraveno<br>Datum | ek<br>[      | ▼]<br>□ Objednáno | C Technick    | Daha<br>Siha<br>Vjiha | 300<br>300<br>300 |   |                            |                                            |                                                                                                    |
|                                                                                        | Čisle                                                                                  | Stary        |                   | Zákazník      |                       |                   |   |                            |                                            |                                                                                                    |
|                                                                                        | 052/12/20/CR                                                                           | Připraveno   |                   | Demo projekta |                       |                   |   | - t                        |                                            |                                                                                                    |
|                                                                                        | 051/12/20/CR                                                                           | Pfipraveno   |                   | Demo projekta |                       |                   |   |                            |                                            |                                                                                                    |
|                                                                                        | 378/08/20/CR                                                                           | C Připraveno |                   | Demo projekti | # 20<br>0 40<br>0 40  |                   | - | C file<br>* hony<br>C file | Nexts<br>★ Brody + nexts<br>○ Farty + made | Crister<br>Differe<br>Contract<br>Contract |

Videoinstruktáž k návrhovému programu VentiAir naleznete také na našem YouTube kanále VentiAir - YouTube, video https://www.youtube.com/watch?v=05OEkofryRQ&t=4s

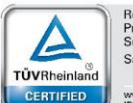

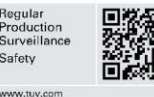

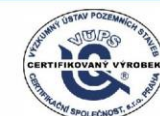

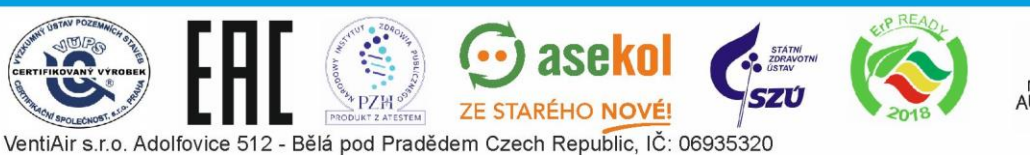